# Welcome to Naviance at Lowell High School

#### **GRADE 9 PRESENTATION LHS GUIDANCE DEPARTMENT**

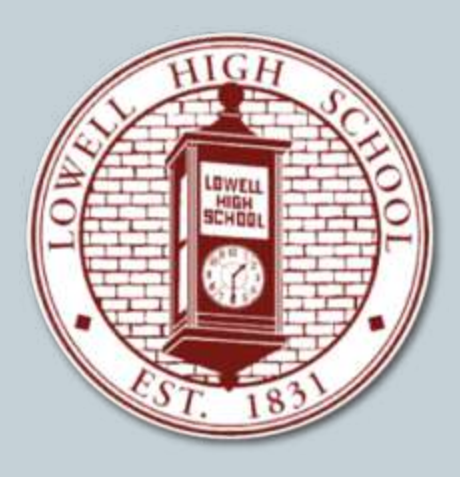

# How Can I Use Naviance?

#### Career Planning

O Career Interest Inventories, Personality Inventory, Resume Building

### College Planning

O College Search
O College Application Process
O College Major Exploration
O Scholarship/ Financial Aid Resources

#### • Success Planning:

O Personalized Goals and Tasks

• Communicate with guidance counselor via email

### **Getting Started**

• Go to the Lowell High website:

Ohttp://lhs.lowell.k12.ma.us

O Click on "Naviance" at the top right corner

O Select "Student Login" from the dropdown.

Your Username and Password are your LHS ID #
OType in your LHS ID# as your username and password.
OThen click "Log In."

• You DO NOT need to click "I Need To Register" under the "Are You New Here Box."

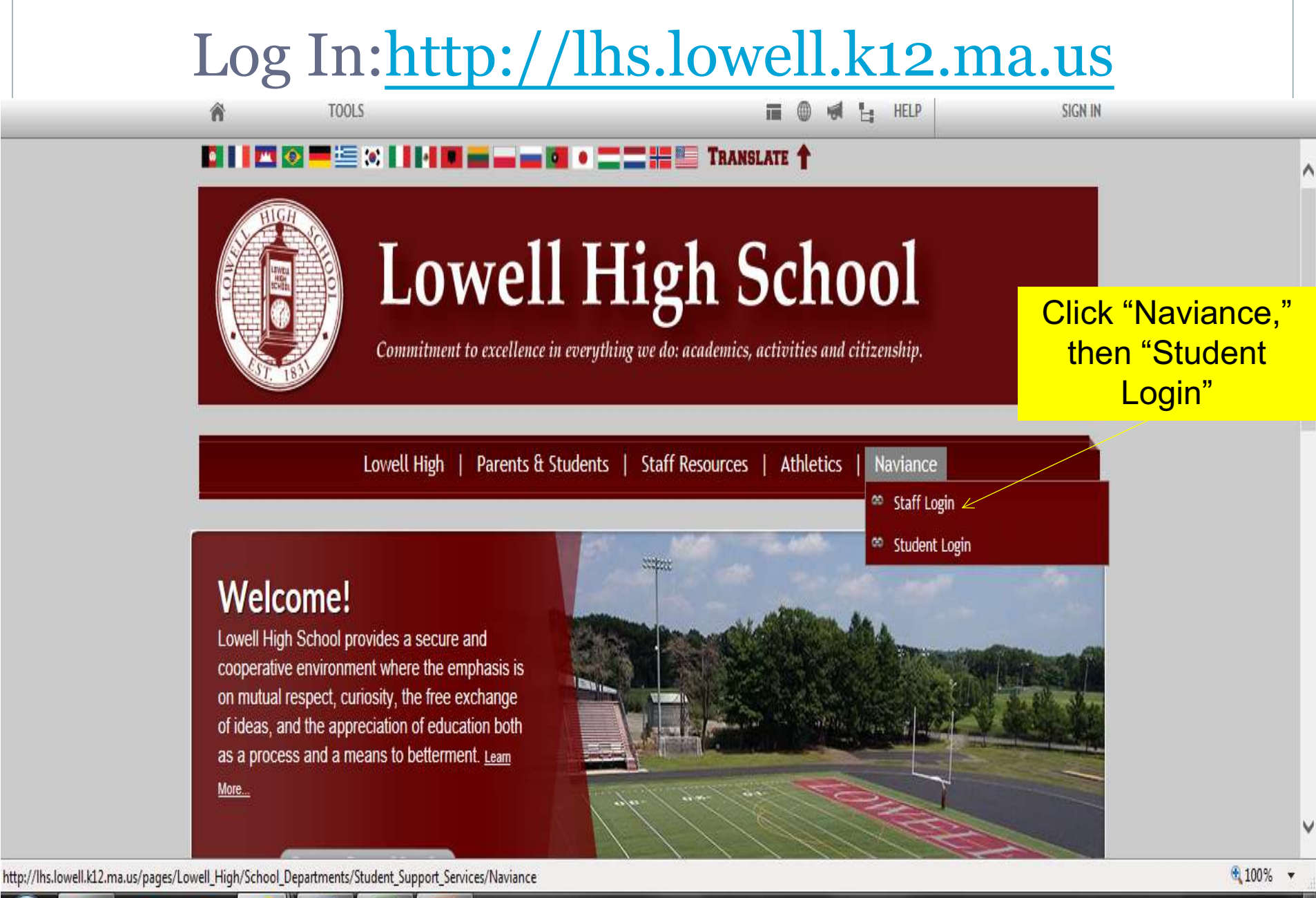

3:16 PM

8/31/2014

🔺 😽 🚰 tali 💧

# Log In

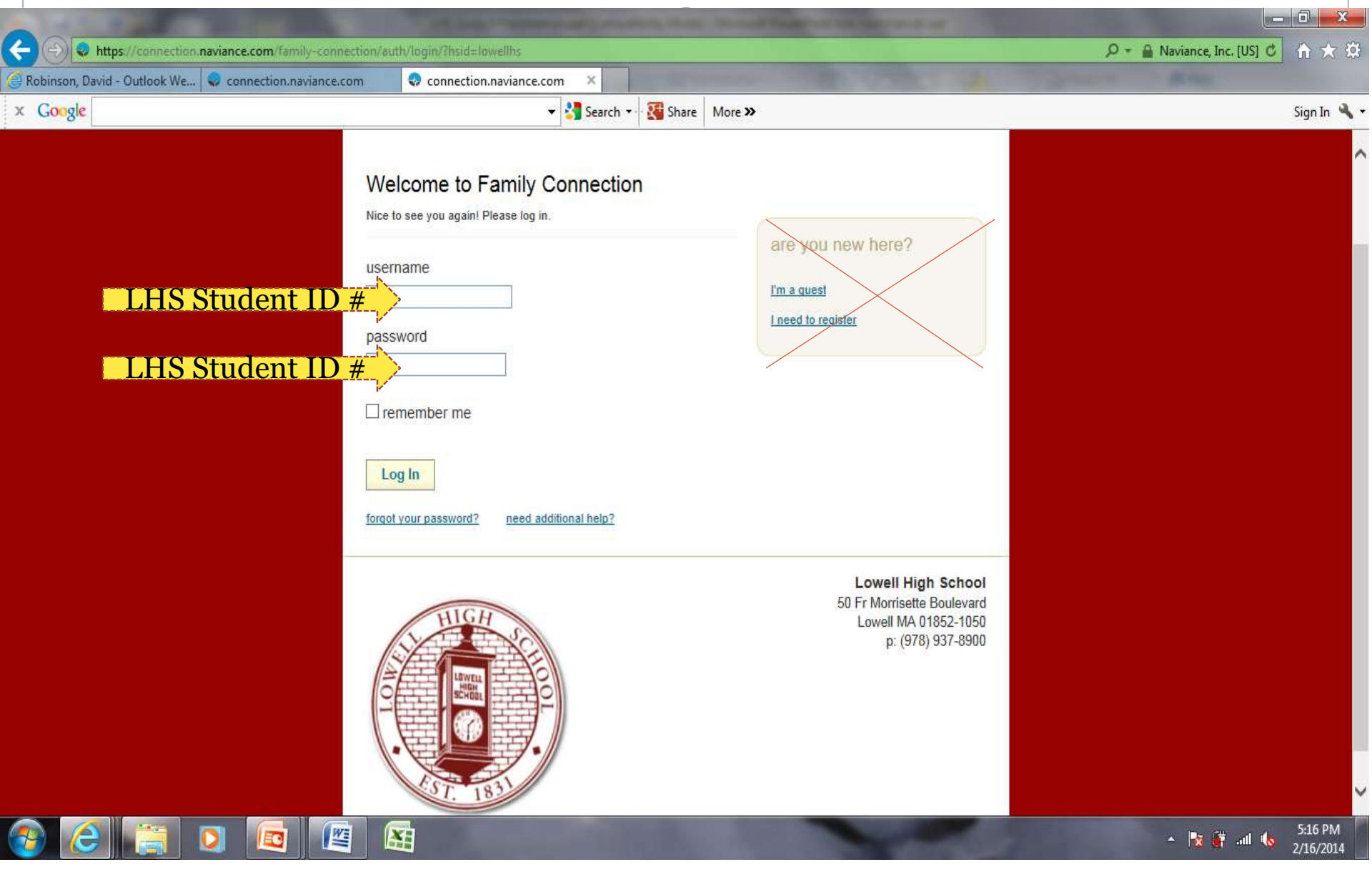

# Naviance Home Page

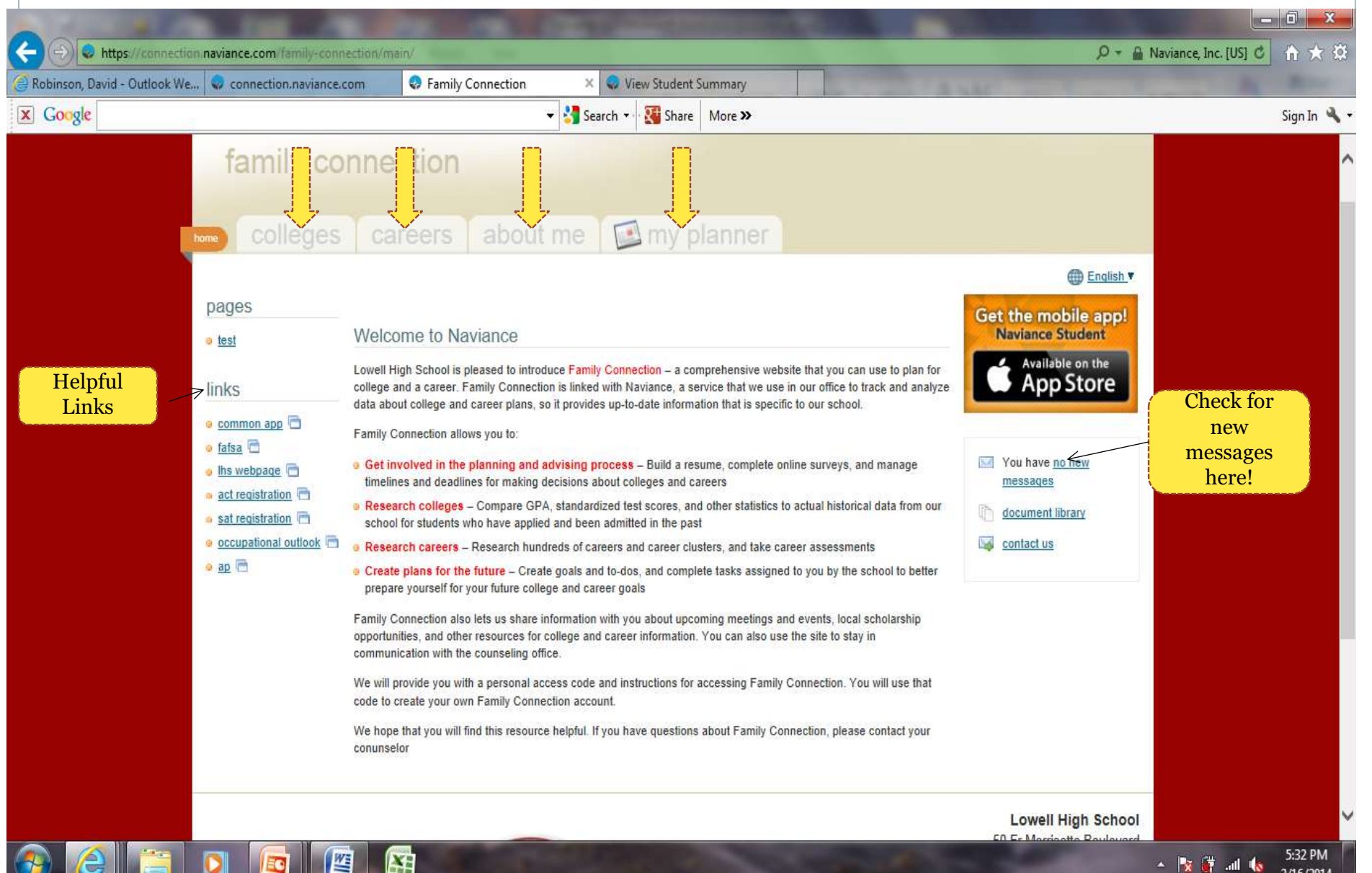

2/16/2014

# Colleges Tab

| Bobinson, David - Outlook We                                                                                      | Colleges                                                                                                    | × 😔 View Student Summary<br>• 🛂 Search • 👯 Share                                                                                                    | More »                                                                                                    | Same and | Sign In 🔌 - |
|----------------------------------------------------------------------------------------------------|----------------------------------------------------------------------------------------------------|----------------------------------------------------------------------------------------------------|----------------------------------------------------------------------------------------------------|----------|-------------|
| Colleges<br>Tab<br>Colleges<br>Tab<br>Search for co<br>More search<br>resources<br>> transcripts<br>> test scores | family connections of the search options of the search options of | Search      Search      Search      Search      Search      Search      Search      Search      Search      Search      Search      Search      Search      Search      Search      Search      Search      SuperMatch™ college search     college match     college lookup | More >> Here are all the tools for getting into cool schools anner Upcoming college visits No upcoming visits. |          | Sign In     |
|                                                                                                    | s                                                                                                    | college search<br>cholarships & money                                                                                                    |                                                                                                    |          | 5:37 PM     |

# Careers Tab

| 🔿 😺 https://connectio | naviance.com/family-co 🍳 🖌 🔒 Identified b. | 🖹 🖒 🗙 🌔 Robinson, David - Outlook We 🌏 Colleges | Careers X                                                                                                    |  |
|-----------------------|--------------------------------------------|-------------------------------------------------|----------------------------------------------------------------------------------------------------|--|
| Secure Search         | A McAfee C                                 | nection                                         | Econte mode and care care to anot an your milerests                                                                                                    |  |
|                       | Careers Tab                                | careers about me 🖾 my                           | planner                                                                                                    |  |
|                       | search for careers:                        | explore careers                                 |                                                                                                    |  |
|                       | GO<br>MORE SEARCH OPTIONS >>               | > favorite careers & clusters                   | > explore careers & clusters                                                                                                    |  |
|                       |                                            | what are my interests?                          |                                                                                                    |  |
|                       |                                            | > personality type                              | > career interest profiler                                                                                                    |  |
|                       |                                            | > <u>cluster finder</u>                         |                                                                                                    |  |
|                       |                                            | roadtrip nation interview archive               |                                                                                                    |  |
|                       |                                            | rnadtrin nation                                 | Roadtrip Nation sends young people<br>on Roadtrips to interview Leaders<br>who have built their lives around<br>their interests.<br>WHAT'S IN THE ARCHIVE? |  |
|                       |                                            |                                                 | 3,552 VIDEOS ON<br>STRUGGLE, TRIUMPH, AND<br>SELF-DISCOVERY                                                                                                |  |
|                       |                                            |                                                 | EXPLORE MORE                                                                                                    |  |

# About Me Tab

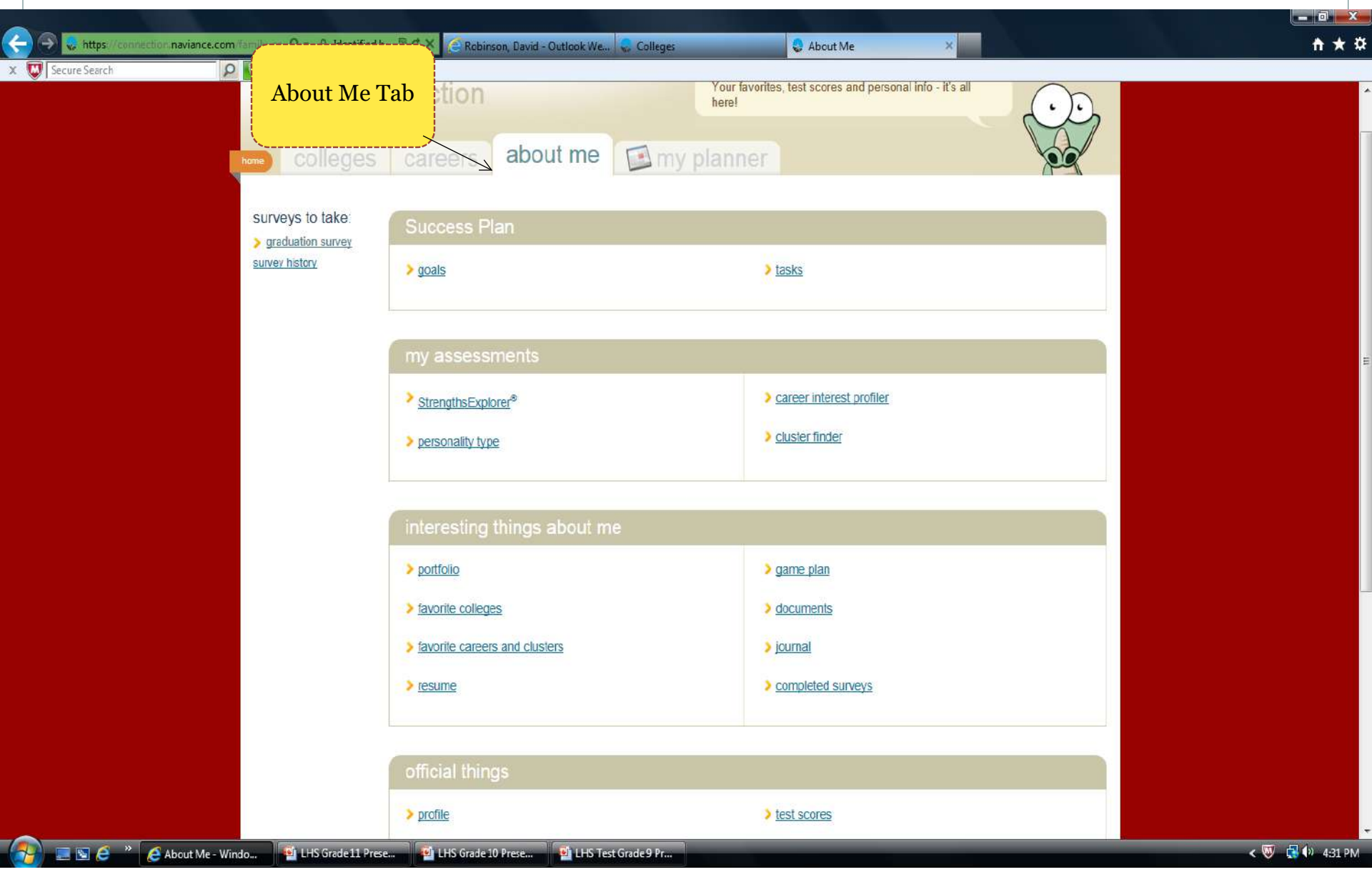

# My Planner Tab

| My Plan     | ner Tab                                                                                                    | about me                                                          | - my                                           | v planner                    |             |           |                                                                                               |  |
|-------------|----------------------------------------------------------------------------------------------------|-------------------------------------------------------------------|------------------------------------------------|------------------------------|-------------|-----------|-----------------------------------------------------------------------------------------------|--|
| Overview    | Goals                                                                                                    | o-do List Ta                                                      | sks Assigned t                                 | o Me                         |             |           |                                                                                               |  |
| at a glance | Wed<br>TODAY                                                                                                    | Thu<br>20                                                         | Fri<br>21                                      | Sat<br>22                    | Sun         | Mon<br>24 | Tue<br>29                                                                                     |  |
|             | You don't have anyt<br>Due dates for any <u>to-r</u>                                                                                    | hing on your schedule t<br>do items you add will app              | th <mark>is week.</mark><br>ear here, and so w | vill any <u>tasks</u> assign | ned to you. |           |                                                                                               |  |
| due today   | You don't have anything due today.<br>You can create <u>goals</u> and <u>to-do items</u> to keep track of things you'd like to work on. |                                                                   |                                                |                              |             |           |                                                                                               |  |
| coming next | You don't have anyt<br>You can create <u>goals</u>                                                                                      | hing comin <mark>g up.</mark><br>and <u>to-do items</u> to keep t | track of things you                            | 'd like to work on.          |             |           |                                                                                               |  |
|             | TOIL                                                                                                    |                                                                   | CH1001                                         |                              |             |           | Lowell High School<br>50 Fr Morrisette Boulevard<br>Lowell MA 01852-1050<br>p: (978) 937-8900 |  |
|             | ľ.                                                                                                    | 51 181                                                            |                                                |                              |             |           |                                                                                               |  |

# Today's Lesson

- You will log in to your Naviance account
- Click on the "About Me" Tab
- Click on "Strengths Explorer"
- Click on "Let's Begin" at the bottom of the screen
- Take the Strengths Explorer Survey
- Read the full report to explore your natural talents
- Add your Top 3 Career Pathways to your Naviance account

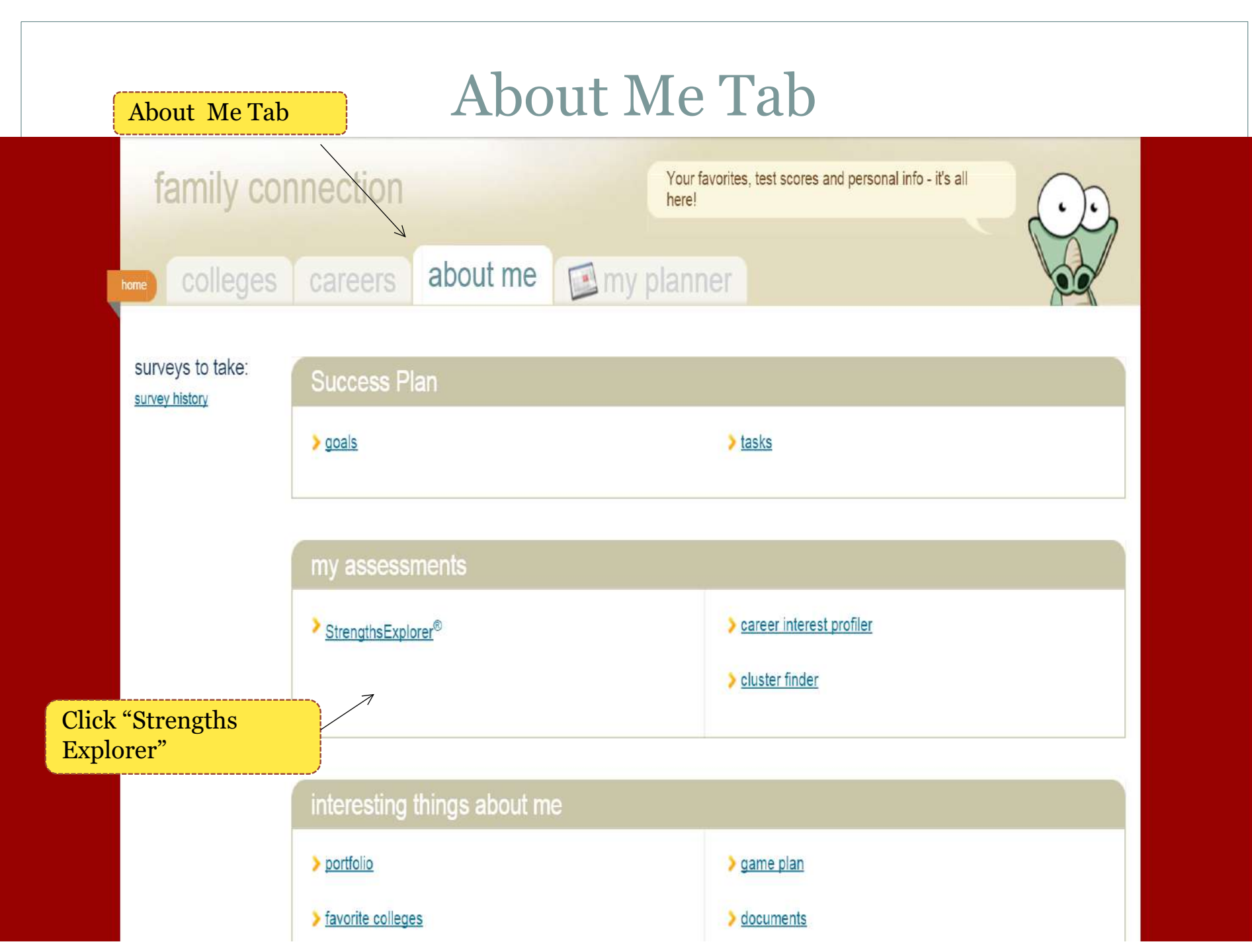

# **Strengths Explorer**

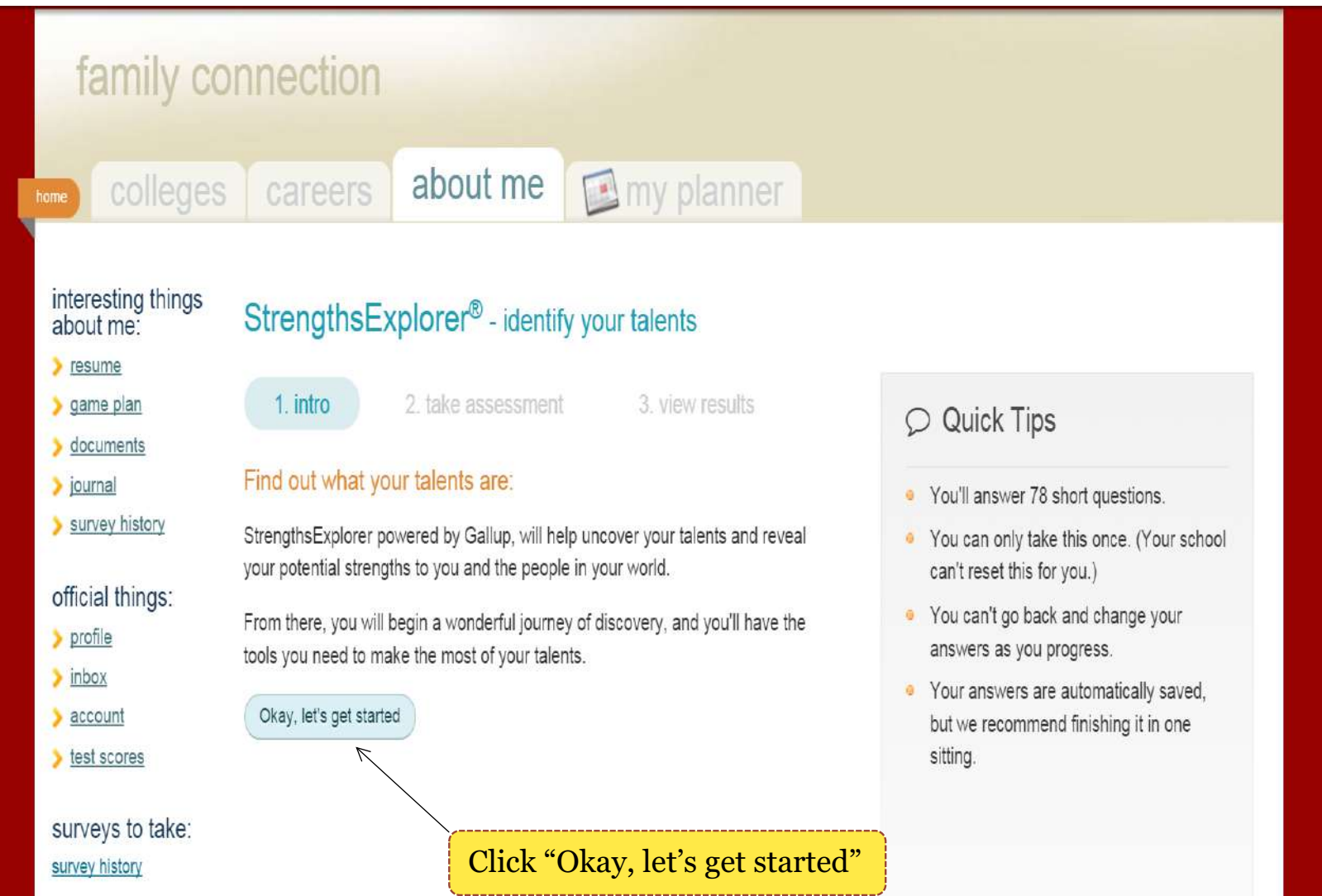

# Strengths Explorer Results Page

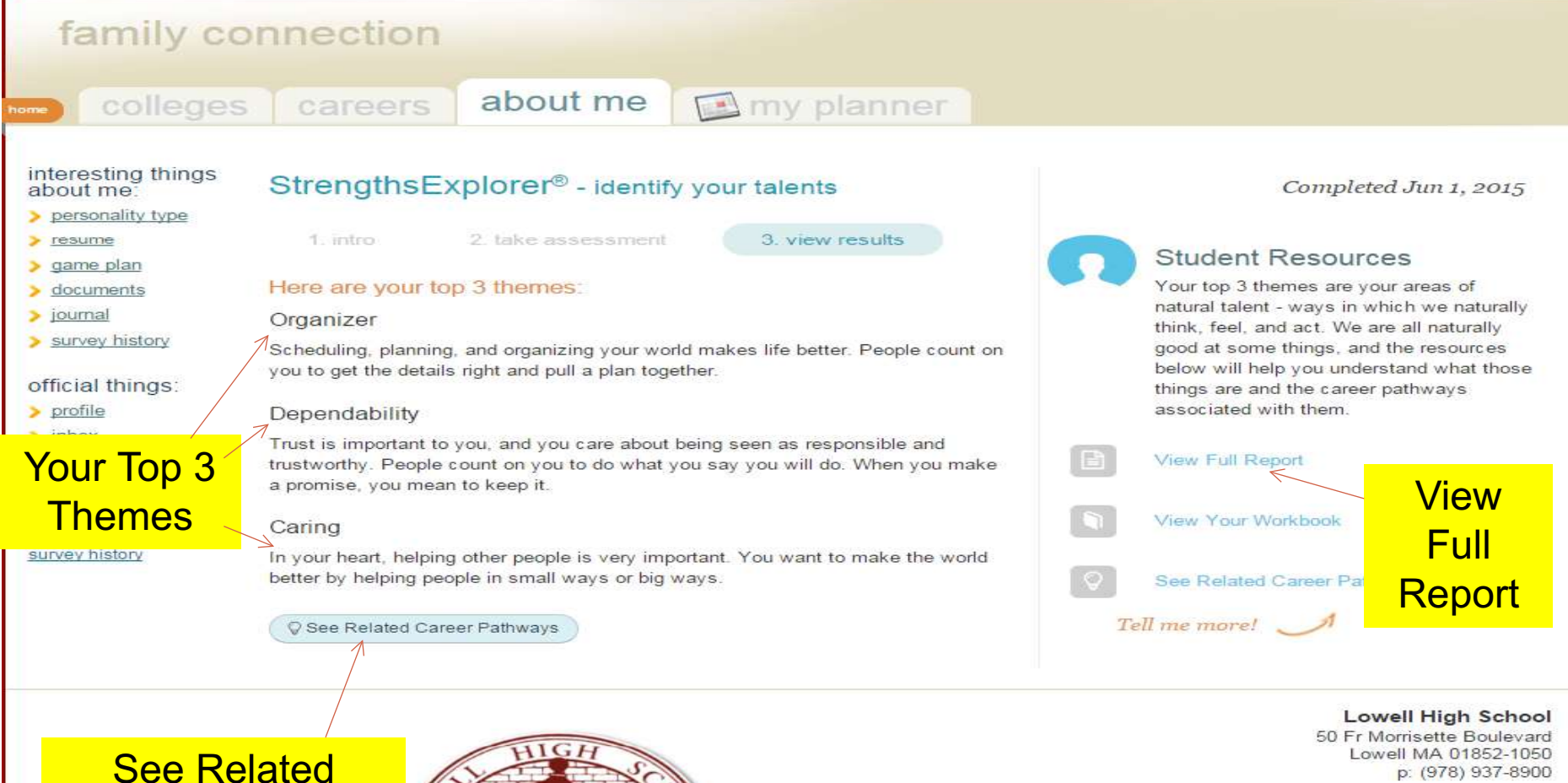

See Related Career Pathways

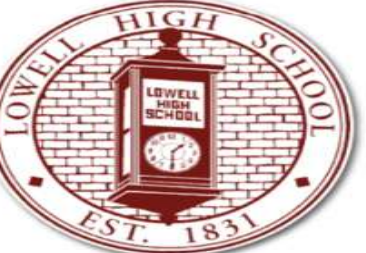

# Add Pathways to Your Account

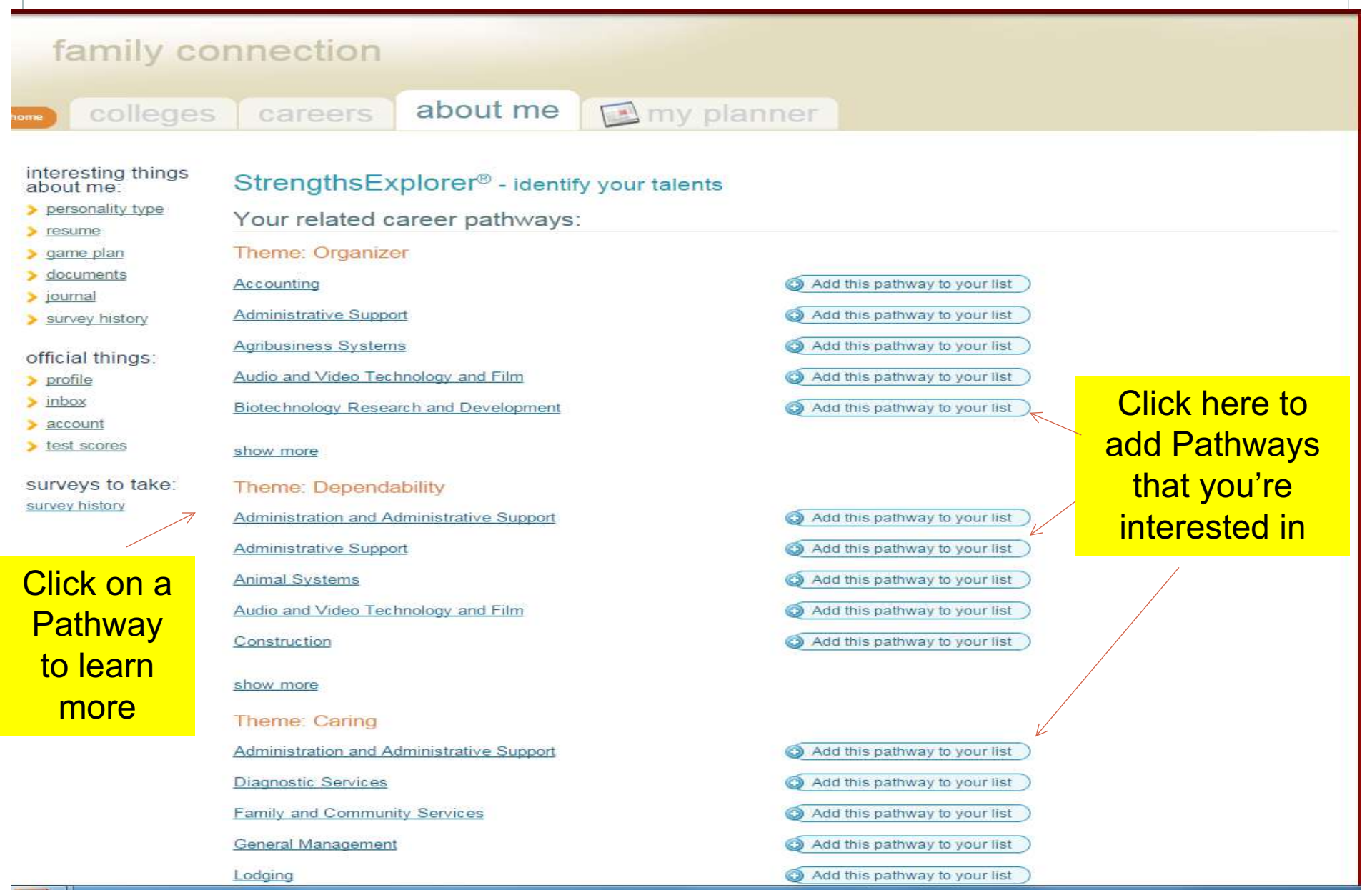

# Conclusion

- Read your full Strengths report
- Make sure you added your top 3 Career Pathways to your account
- Spend time on your own researching related career pathways through your Naviance account.